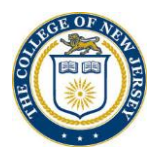

## Steps to Request an Energy Leave Day

- 1. Ensure the **ME** is underscored.
- 2. Click the Time and Absence tile.

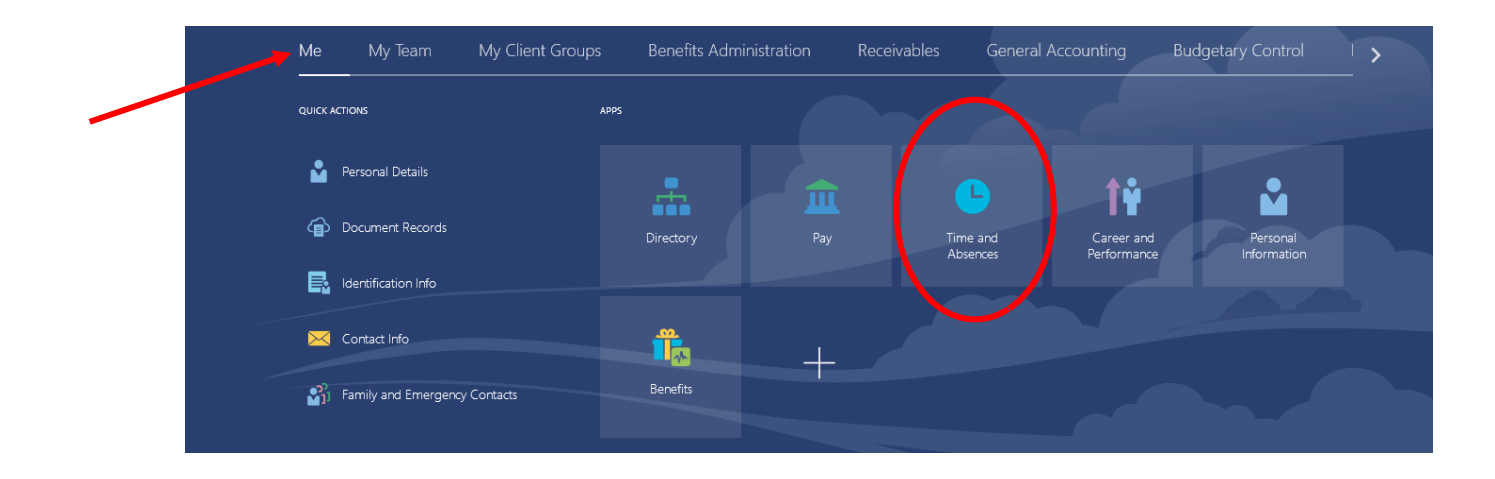

3. Click the Add Absence tile.

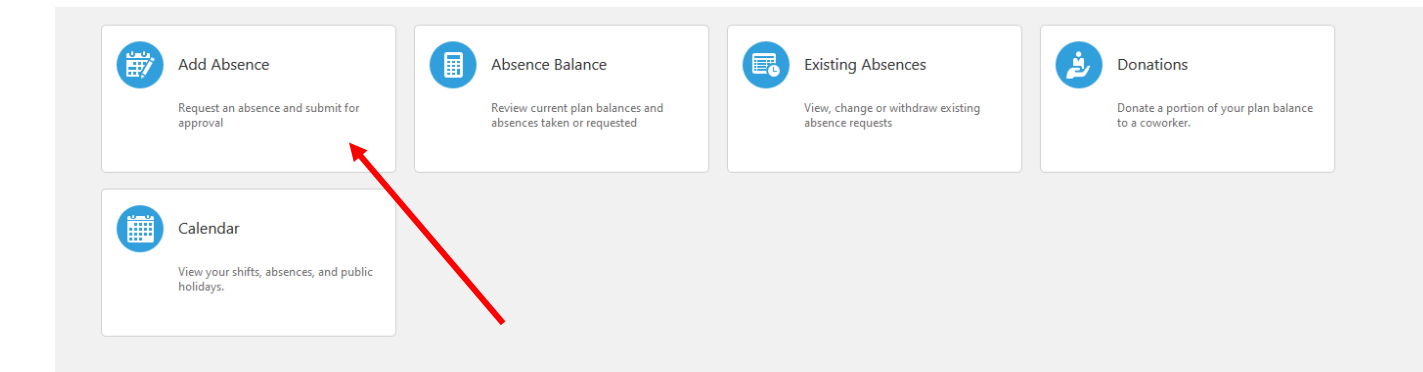

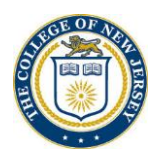

- 4. Click the down arrow to select an absence value.
- 5. Click Energy Leave Day

| *Type     | Select a value        | ~ |
|-----------|-----------------------|---|
|           | Select a value        |   |
| 10 m m    | Administrative Leave  |   |
| Legisla   | Energy Day Not Worked |   |
|           | Energy Leave Day      | - |
|           | Jury Duty             |   |
|           | Sick                  |   |
| Additio   | Vacation              |   |
| <u>17</u> |                       |   |
|           |                       |   |

- 6. Enter the dates of absence.
- 7. Click Submit

|                 |                        |                                        |                  | Save and Case Culomit                |
|-----------------|------------------------|----------------------------------------|------------------|--------------------------------------|
|                 |                        |                                        |                  | <u>Save and Cose</u> Sub <u>m</u> it |
|                 |                        |                                        |                  |                                      |
| *Type           | Energy Leave Day       | · · · · · · · · · · · · · · · · · · ·  |                  |                                      |
| *Business Title | Associate Vice Preside | ent for Strategic Human Resources (C 🛇 |                  |                                      |
|                 |                        |                                        |                  | Absence Type Balance 38.5 Hours      |
|                 |                        |                                        |                  |                                      |
| When            |                        |                                        |                  | Edit Entries                         |
| *Start Date and | d Duration             |                                        | Absence Duration |                                      |
| 12/28/2020      | tio -                  | 7 Hours                                | 7 Hours          |                                      |
| *End Date and   | Duration               |                                        |                  |                                      |
| •               |                        |                                        |                  |                                      |

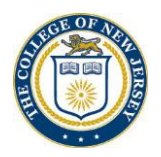

8. Once you click submit, Cloud takes you back to the first absence screen.

| Add Absence                                      | Absence Balance                                                 | Existing Absences                                  | Donations                                            |
|--------------------------------------------------|-----------------------------------------------------------------|----------------------------------------------------|------------------------------------------------------|
| Request an absence and submit for approval       | Review current plan balances and<br>absences taken or requested | View, change or withdraw existing absence requests | Donate a portion of your plan balance to a coworker. |
| Calendar                                         |                                                                 |                                                    |                                                      |
| View your shifts, absences, and public holidays. |                                                                 |                                                    |                                                      |

Questions? Contact us at HCMCloudResponseTeam @tcnj.edu